## **Application Pstage**

Utilisateurs étudiants

Gestion des conventions de stage

| 1. Page d'accueil                                     | 2  |
|-------------------------------------------------------|----|
| 2. Convention de stage                                | 3  |
| 2.1. Visualiser mes conventions de stage              | 3  |
| 2.2. Créer une nouvelle convention                    | 3  |
| 2.2.1 « Etape 1 : Etudiant »                          | 5  |
| 2.2.2 « Etape 2 : Recherche de l'établissement »      | 6  |
| 2.2.3 « Etape 3 : Service d'accueil / lieu de stage » | 8  |
| 2.2.4 « Etape 4 : Tuteur professionnel »              | 8  |
| 2.2.5 « Etape 5 : Contenu du stage »                  | 9  |
| 2.2.6 « Etape 6 : Recherche Enseignant-Référent»      | 10 |
| 2.2.7 « Etape 7 : Signataire »                        | 11 |
| 2.2.8 « Etape 8 : Récapitulatif de la convention »    | 12 |
| 2.2.9 « Etape 9 : Impression »                        | 13 |
| 2.2.10 Validation de la convention                    | 13 |
| 2.3. Créer un avenant                                 | 14 |
| 3. Visualiser les fiches d'évaluation                 | 15 |
| 4. Rechercher un établissement d'accueil              | 16 |
| 5. Rechercher une offre (stage, alternance, emploi)   | 17 |
| FOIRE AUX QUESTIONS                                   | 18 |

L'application Pstage est accessible sur l'Environnement Numérique de Travail (ENT)<sup>1</sup> par le menu « *Orientation et Insertion professionnelle*», sous-onglet « *Stages, apprentissage, emplois* ».

## 1. Page d'accueil

La page d'accueil propose deux ensembles de menus.

| UP                       |                                                                                | Application Stage<br>Gestion des conventions et des offres de stage |             |
|--------------------------|--------------------------------------------------------------------------------|---------------------------------------------------------------------|-------------|
| EM_                      | Accueil                                                                        | Besoin ďalde ?                                                      | Déconnexion |
| Conventions de Stage     |                                                                                |                                                                     |             |
| Établissements d'accueil | Bienvenue sur l'application de gestion des conventions et des offres de Stage. |                                                                     |             |
| Offres                   | Documents annexes :           Image: Notice Convention de stage                |                                                                     |             |
| Évaluations des stages   | Notices bilingues Convention de stage (Anglais - Espagnol - Allemand)          |                                                                     |             |
|                          | ,                                                                              |                                                                     |             |

- Un menu supérieur, avec 3 items :
  - « Accueil », permettant de revenir sur cette même page.
  - « Besoin d'aide ? », pointant vers une page support.
  - o « Déconnexion », pour déconnecter votre session.
- Un menu latéral, avec quatre items :
  - « Conventions de Stage », donnant accès aux fonctions de visualisation et création de vos conventions de stage.

Besoin d'aide ?

- « Établissements d'accueil », donnant accès à la fonction de recherche des établissements d'accueil.
- « Offres», donnant accès à la fonction de recherche d'offres.
- « Évaluations des stages », donnant accès à la fonction de visualisation de vos fiches d'évaluation.

Déconnexion

<sup>&</sup>lt;sup>1</sup> ent.u-pem.fr

Celui-ci permet, à partir d'un navigateur, d'accéder aux services mis à disposition, depuis n'importe quel lieu et à n'importe quel moment. Il suffit de disposer d'un équipement connecté à l'internet (depuis son domicile, depuis le réseau de l'université ou depuis tout autre point d'accès).

Pour accéder à l'ENT, vous devez être régulièrement inscrit en qualité d'étudiant ou bien faire partie du personnel de l'établissement, et disposer d'un identifiant et du mot de passe associé.

Attention : l'application Pstage est fermée de minuit à 7h du matin, les week-ends et pendant les fermetures officielles de l'Université (congés de Noël et d'été).

## 2. Convention de stage

| UP                       |                                                                                                    | Application Stage<br>Gestion des conventions et des offres de stage |            |
|--------------------------|----------------------------------------------------------------------------------------------------|---------------------------------------------------------------------|------------|
| EM_                      | Accueil                                                                                                    | Besoin d'aide ?                                                     | Déconnexia |
| Conventions de Stage     | Visualiser mes conventions de stages Créer une nouvelle Convention Historynu our Convention Historynu our Conventionation de acetien des conventions et des affres de Stage |                                                                     |            |
| Établissements d'accueil | Dienvenue sui rappication de gestion des conventions et des onres de Stage.                                                                                                 |                                                                     |            |
| Offres                   | Documents annexes :                                                                                                    |                                                                     |            |
| Évaluations des stages   | Notices bilingues Convention de stage (Anglais - Espagnol - Allemand)                                                                                                    |                                                                     |            |
|                          |                                                                                                    |                                                                     |            |
|                          |                                                                                                    |                                                                     |            |
|                          |                                                                                                    |                                                                     |            |
|                          |                                                                                                    |                                                                     |            |
|                          |                                                                                                    |                                                                     |            |
|                          |                                                                                                    |                                                                     |            |

#### 2.1. Visualiser mes conventions de stage

Cette page vous permet de consulter les conventions que vous avez déjà enregistrées. Afin d'éviter de créer plusieurs conventions sur une même structure, et avant toute nouvelle saisie, je vous invite à vérifier si des informations ne sont pas déjà renseignées dans cette partie. Vous pouvez ainsi agir sur vos conventions de stage en cours de rédaction.

Besoin d'aide ?

#### 2.2. Créer une nouvelle convention

L'application accompagne l'utilisateur dans la rédaction de la nouvelle convention de stage.

Il est impératif avant de commencer d'avoir avec soi les informations suivantes :

- sa qualité d'assuré social et sa caisse d'assurance maladie,
- les coordonnées de l'établissement (nom, adresse, numéro SIRET, code APE/NAF), à moins qu'il ne soit déjà dans la base de donnée « établissement d'accueil »,

- les coordonnées du contact en entreprise (nom, fonction, service de rattachement, moyen de le joindre),

- les informations sur le stage (thème du stage, dates, gratification).

Déconnexion

| Creation d'une convention                                                                                                    |
|----------------------------------------------------------------------------------------------------|
| Avant de renseigner la convention de stage, il faut vous munir des informations suivantes :                                                                                                    |
| Attention : Si votre stage se déroule à l'étranger, assurez-vous qu'il ne s'agit pas d'une destination à risque (consulter le site du ministère des<br>affaires étrangères, rubrique "conseils aux voyageurs", n'oubliez pas de contacter votre centre de sécurité sociale avant votre départ, pour vous assurer que<br>vous êtes bien suffisamment couvert !                                                                                                    |
| Vous concernant :                                                                                                    |
| Votre qualité d'assuré social (étudiant, ayant droit)                                                                                                    |
| Votre caisse d'assurance maladie                                                                                                    |
| Concernant l'organisme ou vous effectuez votre stage ;<br>Ses Coordonnées<br>Pour tout stage en France<br>Son numéro de Siret (numéro d'identité de l'entreprise à 14 chiffres)<br>Son code NAF/APE (code représentant le secteur d'activité : 4 chiffres + 1 lettre), l'effectif, le statut (SA,SARL,)<br>Sans ces deux numéros (SIRET et NAF), il ne sera pas possible de poursuivre la saisie de votre convention<br>Vous pouvez trouver ces informations soit en téléphonant à l'entreprise, soit sur internet via un site de référencement d'entreprises.<br><u>Concernant le tuteur professionnel ;</u><br>Son nom<br>Sa fonction<br>Son service de rattachement<br>Un moyen de le joindre (tél, courriel,etc) |
| Concernant le stage :                                                                                                    |
| La thématique et les missions principales                                                                                                    |
| Les dates précises                                                                                                    |
| La gratification                                                                                                    |
| Suivre les différentes étapes proposées par l'application.<br>Une fois votre convention saisie, vous devez vous reporter aux instructions fournies par votre service de scolarité ou composante pout tout ce qui concerne les<br>signatures, l'envoi, etc                                                                                                    |
| Créer une nouvelle Convention                                                                                                    |

Les formulaires se remplissent dans l'ordre suivant et sont relatifs :

- Etape 1 : à l'étudiant,
- Etape 2 : à l'établissement d'accueil,
- Etape 3 : au service d'accueil / lieu de stage,
- Etape 4 : au tuteur professionnel,
- Etape 5 : au contenu du stage,
- Etape 6 : au responsable pédagogique,
- Etape 7 : au signataire.
- Etape 8 : propose le récapitulatif de l'ensemble des données saisies. La création de la convention est confirmée à ce niveau.

Une fois créée, il est possible de circuler dans les différentes étapes de la convention en utilisant le menu supérieur. Trois nouvelles étapes sont alors accessibles :

- Etape 9: validation (/!\ qui est effectuée par votre formation à votre demande),
- Etape 10 : impression
- Etape 11 : (après validation) : gestion des avenants.
- Etape 12 : Evaluation du stage

Une fois validée, la convention ne peut plus être modifiée par vos soins. Contactez votre formation pour toute modification.

#### 2.2.1 « Etape 1 : Etudiant »

Les données relatives à l'étudiant sont automatiquement extraites d'Apogée.

| and a and convention - clape 1 - in                                                | ormetors coosin                                                                                                 |   |
|------------------------------------------------------------------------------------|----------------------------------------------------------------------------------------------------|---|
| Numéro étudiant                                                                    |                                                                                                    |   |
| Nom                                                                                |                                                                                                    |   |
| Prénom LOUIS                                                                       |                                                                                                    |   |
| Adresse permanente de l'étudiant                                                   |                                                                                                    |   |
| Code postal                                                                        | 77360                                                                                                    |   |
| Commune                                                                            | VAIRES-SUR-MARNE                                                                                                |   |
| Pays *                                                                             | FRANCE                                                                                                    |   |
| Téléphone                                                                          | 7                                                                                                    |   |
| Téléphone Portable                                                                 |                                                                                                    |   |
| Courriel de l'étudiant à l'université                                              | lbeaun01@etud.u-pem.fr                                                                                          |   |
| Courriel personnel *                                                               |                                                                                                    |   |
| Affiliation à la sécurité sociale *                                                | Caisse d'assurance maladie *                                                                                    |   |
| En qualté d'ayant droit d'assuré                                                   | Caisse Primaire d'Assurance Maladie                                                                             |   |
| social                                                                             | Mutualité Sociale Agricole (Pour les salariés ou exploitants agricoles )                                        |   |
| <ul> <li>En qualité d'étudiant(e)</li> <li>Par une assurance volontaire</li> </ul> | Régime Social des Indépendants (Pour les artisans, commerçants, industriels et professions libérales )          |   |
| C étudiant étranger                                                                | Régimes spéciaux (Pour les travailleurs des mines, de la S.N.C.F., de la R.A.T.P., les militaires, les marins ) |   |
| adre du stage                                                                      |                                                                                                    | l |
| Votre UFR 915 - UFR DE STA<br>Votre étape d'étude 1SP2 - L2 SCENC                  | APS CHAMPS<br>CES ET TECHNIQUES DES ACTIV PHYSIQUES ET SPORTIVES                                                |   |
|                                                                                    | Valider                                                                                                    |   |

Les informations relatives à l'affiliation sécurité sociale se renseignent à ce niveau.

Cliquez sur « Valider » pour afficher le récapitulatif de cette première étape :

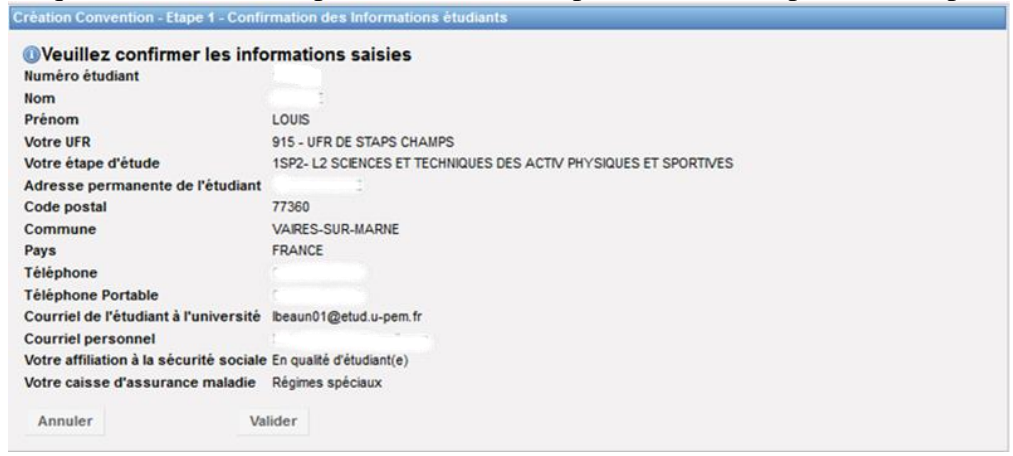

Cliquez une nouvelle fois sur « Valider ».

#### 2.2.2 « Etape 2 : Recherche de l'établissement »

Cette étape vise à définir l'établissement d'accueil dans lequel l'étudiant réalisera son stage.

Vous devez, au préalable, rechercher l'établissement d'accueil dans la base de données et vérifier si votre établissement n'est pas déjà présent et enregistré dans Pstage.

| diant      | Etab. d'accueil    | Service d'accueil     | Tuteur Profes     | ssionnel     | Stage E        | Enseignant Referer | nt Signataire      | e Recapitulati    |
|------------|--------------------|-----------------------|-------------------|--------------|----------------|--------------------|--------------------|-------------------|
| tion d'une | convention         |                       |                   |              |                |                    |                    |                   |
| éation d'u | ne convention - Ét | ape 2 - Recherche     | de l'établisseme  | ent          |                |                    |                    |                   |
|            |                    |                       |                   |              |                |                    |                    |                   |
| hoisisse   | votre type de rec  | herche :              |                   |              |                |                    |                    |                   |
| Par Rais   | on Sociale         | Par Numéro Siret      | Par Act           | ivité        | Par Tél./Fax   | Par Adre           | esse               |                   |
|            |                    |                       |                   |              |                |                    |                    |                   |
|            |                    |                       |                   |              |                |                    | -                  |                   |
| Recherche  | par Raison socia   | le : Indiquez la Rais | on sociale de l'é | tablissement | t recherché (s | i le champs est la | issé vide, la rech | erche ne sera pas |
| iltrée)    |                    |                       |                   |              |                |                    |                    |                   |
| UPEM       |                    |                       |                   |              |                |                    |                    |                   |
| Départem   | ent (optionnel)    |                       |                   |              |                |                    |                    |                   |
| Recher     | her                |                       |                   |              |                |                    |                    |                   |
| látablisco | mont playista pas  | oncoro 2 Pour lo or   |                   |              |                |                    |                    |                   |
| etablisse  | ment n'existe pas  | encore : Fourie ci    | eer.              |              |                |                    |                    |                   |
|            |                    |                       |                   |              |                |                    | -                  |                   |
| Moderatio  | n Raison sociale   | Numero Siret          | Voie              | Code postal  | (              | Commune            | Pays               | Actions           |
| Validé     | UPEM               | 19932056500013        | 5 bd descartes    | 77454        | MARNE LA       | VALLEE CEDEX       | 2 FRANCE           | Q                 |
|            |                    |                       |                   |              |                |                    |                    |                   |
| Précéde    | nt                 |                       |                   |              |                |                    |                    |                   |
|            |                    |                       |                   |              |                |                    |                    |                   |

Il est possible de le rechercher en indiquant le nom de l'établissement, et éventuellement en ajoutant le numéro de département pour restreindre la recherche.

Il est aussi possible de faire la recherche à partir du numéro Siret (plus précis), ou encore par sa raison sociale, son activité, son numéro de téléphone ou son adresse (très précis).

Cliquez sur « *Rechercher* » pour lancer la rechercher, puis dans la liste de réponses sur l'icône Q pour sélectionner l'établissement voulu.

# Si l'établissement n'est pas présent dans la base, il vous sera alors proposé de le créer via l'icône : ③

#### Création d'un établissement

Le formulaire de création d'un établissement nécessite d'obtenir au préalable de la saisie certaines informations obligatoires :

- Raison sociale,
- Numéro Siret (pour les établissements localisés en France),
- Effectif,
- Type d'établissement,
- Code APE (ou activité principale),
- Adresse postale,
- Numéro de téléphone.

D'autres informations sont facultatives :

- Groupe (maison mère),
- Adresse courriel,
- Adresse du site Internet,
- Numéro de fax

| -          | 1 vulliel             | o de lux.                |                      |              |                         |               |               |
|------------|-----------------------|--------------------------|----------------------|--------------|-------------------------|---------------|---------------|
| udiant     | Etab. d'accueil       | Service d'accueil        | Tuteur Professionnel | Stage        | Enseignant Referent     | Signataire    | Recapitulatif |
| ition d'un | e convention          |                          |                      |              |                         |               |               |
| éation d'  | une convention - É    | tane 2 . Recherche de    | e l'établissement    |              |                         |               |               |
|            |                       |                          |                      |              |                         |               |               |
|            |                       |                          |                      |              |                         |               |               |
| Champs     | obligatoires          |                          |                      |              |                         |               |               |
| Raison s   | sociale *             |                          |                      | Numéro S     | iret                    |               |               |
|            |                       |                          |                      | 0            |                         |               |               |
| Groupe     |                       |                          |                      | (14 chiffree | consécutifs sans esnace | Ex : 12345678 | 8912345)      |
|            |                       |                          |                      | Tuno d'étai  | blissementt             |               | ,             |
| Effectif * |                       |                          |                      | iype d'eta   |                         |               |               |
|            | -                     |                          |                      |              | •                       |               |               |
| Code AP    | E * (Sous cette form  | ne 01.10Z)               |                      |              |                         |               |               |
| <b>n</b>   |                       | 1                        |                      |              |                         |               |               |
|            |                       |                          |                      |              |                         |               |               |
| 1          | Une de œs deux i      | nformations doit être re | enseignée.           |              |                         |               |               |
| Activité p | principale *          |                          |                      |              |                         |               |               |
|            |                       |                          |                      |              |                         |               |               |
| В          | I 🗄 🗄 🦀               | 2                        | F                    |              |                         |               |               |
| _          |                       |                          |                      |              |                         |               |               |
|            |                       |                          |                      |              |                         |               |               |
|            |                       |                          |                      |              |                         |               |               |
|            |                       |                          |                      |              |                         |               |               |
|            |                       |                          |                      |              |                         |               |               |
|            |                       |                          |                      |              |                         |               |               |
|            |                       |                          |                      |              |                         |               |               |
|            |                       |                          |                      |              |                         |               |               |
|            |                       |                          |                      |              |                         |               |               |
|            |                       |                          |                      |              |                         |               |               |
|            |                       |                          |                      |              |                         |               |               |
|            |                       |                          | h                    | 6            |                         |               |               |
| dresse :   |                       |                          |                      |              |                         |               |               |
| Voie *     |                       |                          |                      | ode postal ' | •                       |               |               |
|            |                       |                          |                      |              |                         |               |               |
| Râtiment   | t/Résidence/7 I       |                          | c                    | ommune *     |                         |               |               |
| Junior     |                       |                          |                      |              |                         |               |               |
|            |                       |                          |                      |              |                         |               |               |
| Libelle C  | euex ou Localite o    | ue destination           |                      | ays          | _                       |               |               |
|            |                       |                          |                      | FRANC        | E                       |               |               |
|            |                       |                          |                      |              |                         |               |               |
| Adresse    | e mail (Sous cette fo | orme adresse@domain      | .fr) Te              | éléphone *   |                         |               |               |
|            |                       |                          |                      |              |                         |               |               |
| Site Into  | met (Sous cette for   | me http://siteinterrot.f | w/ ) F               | ax           |                         |               |               |
| one me     | amer (bous berte for  | me nup.//sitemte/het.t   | <i></i> ,            |              |                         |               |               |
|            |                       |                          |                      |              |                         |               |               |
|            |                       |                          |                      |              |                         |               |               |
|            |                       |                          |                      |              |                         |               |               |
| < Précé    | édent Crée            | r                        |                      |              |                         |               |               |

Cliquez sur « *Créer* » pour valider la saisie : la fiche de l'établissement apparaît. Une fois votre établissement sélectionné, cliquez sur « *Sélectionner et continuer* » après avoir vérifié les informations.

Si vous remarquez des informations erronées, contactez le Pôle Insertion professionnelle du SIO-IP (<u>insertion.professionnelle@u-pem.fr</u>) pour indiquer les modifications à apporter. Notez que vous ne pouvez éditer que la fiche d'un établissement que vous aurez vous-même enregistré.

| nformations s | ur l'établissement    |                              |
|---------------|-----------------------|------------------------------|
|               | Raison sociale        | UPEM                         |
|               | Type d'établissement  | Administration               |
|               | Effectif              | 1000 et +                    |
|               | Numéro Siret          | 19932056500013               |
|               | Voie                  | 5 bd descartes               |
|               | Bâtiment/Résidence/Z. | I. Champs sur marne          |
|               | Code postal           | 77454                        |
|               | Commune               | MARNE LA VALLEE CEDEX 2      |
|               | Pays                  | FRANCE                       |
|               | Téléphone             | 01 60 95 72 87               |
| Activité      |                       |                              |
|               | Activité<br>enseigner | principale<br>ment supérieur |
| Modifier      |                       |                              |
| < Présédent   | Célectionnes et eeu   | ation of S                   |

#### 2.2.3 « Etape 3 : Service d'accueil / lieu de stage »

L'application vous affiche la liste des services répertoriés pour cet établissement d'accueil. Vous pouvez en sélectionner un, ou en créer un nouveau en cliquant sur l'icône<sup>(3)</sup>.

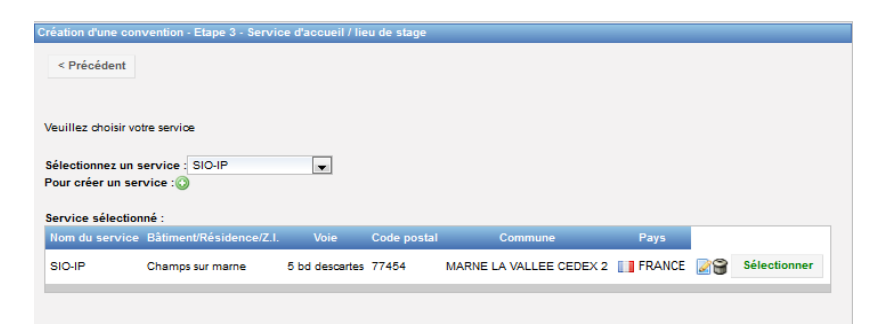

Cliquez sur « Sélectionner » pour choisir le service souhaité et passer à l'étape suivante.

#### 2.2.4 « Etape 4 : Tuteur professionnel »

L'application vous affiche la liste des contacts répertoriés pour ce service. Vous pouvez en sélectionner un déjà existant, ou en créer un nouveau (icône<sup>(G)</sup>). Les informations pour ajouter le contact sont le nom, prénom, téléphone et courriel

| < Précédent Vauillez choisir votre tuteur professionnel Pour créer un contact :      Mon Prinom Fonction Téléphone / Fax / Mail Actions Madame PETIBON Céline celine cessegrain-patibon@u-pem.tr      Sélectionner | < Précédent<br>Veuillez choisir votre tuteur professionnel<br>Pour créer un contact :<br>Non Prénom Fonction Téléphone / Fax / Mail Actions<br>Madame PETIBON Céline celine.cessegrain-petibon@u-pem.fr 😥 Sélectionner | Création d'une convention - Étape 4 - Tuteur professionnel |
|----------------------------------------------------------------------------------------------------|----------------------------------------------------------------------------------------------------|------------------------------------------------------------|
| Veuillez choisir vote tuteur professionnel Pour créer un contact : Mom Prénom Fonction Téléphone / Fax / Mail Actions Madame PETIBON Céline celine.cassegrain-petiton@u-pem.ft @ Sélectionner                      | Veuillez cholsir votre tuteur professionnel<br>Pour créer un contact :<br>Nom Prénom Fonction Téléphone / Fax / Mail Actions<br>Madame PETIBON Céline celine.cessegrain-petibon@u-pem.fr 😥 Sélectionner                | < Précédent                                                |
| Pour créer un contact :<br>Nom Prénom Fonction Téléphone / Fax / Mail Actions Madame PETIBON Céline celine.cassegrain-petibon@u-pem.fr @ Sélectionner                                                              | Pour créer un contact :<br>Nom Prénom Fonction Téléphone / Fax / Mail Actions<br>Madame PETIBON Céline celine.cassegrain-petibon@u-pem.fr @ Sélectionner                                                               | Veuillez cholsir votre tuteur professionnel                |
| Nom Prénom Fonction Téléphone / Fax / Mail Actions Madame PETIBON Céline celine.cassegrain-petibon@u-pem.fr 💽 Sélectionner                                                                                         | Nom Prénom Fonction Téléphone / Fax / Mail Actions Madame PETIBON Céline cellne.cassegrain-petibon@u-pem.fr 2013 Sélectionner                                                                                          | Pour créer un contact : 🔇                                  |
| Madame PETIBON Céline celine.cassegrain-petibon@u-pem.fr                                                                                                    | Madame PETIBON Céline celine.cassegrain-petibon@u-pem.fr 23                                                                                                    | a Nom Prénom Fonction Téléphone / Fax / Mail Actions       |
|                                                                                                    |                                                                                                    | Madame PETIBON Céline celine.cassegrain-petibon@u-pem.fr 2 |

#### 2.2.5 « Etape 5 : Contenu du stage »

A ce niveau seront renseignées toutes les caractéristiques du stage. Les items précédés d'un « \* » sont obligatoires.

- \* le type de stage (obligatoire ou conseillé),
- \* la thématique,
- \* le sujet,
- \* les fonctions et tâches : cette partie définit les missions du stagiaire et apparaîtra sur la convention),
- \* les compétences, à développer ou acquérir pendant le stage
- les détails, ce cadre vous permet d'ajouter des informations qui n'apparaîtront pas sur la convention
- \*la durée effective du stage en heures
- \* la date de début et la date de fin du stage,
- l'existence ou non d'une interruption du stage (pour revenir en formation, examens prendre des congés pour réviser ses partiels, etc.), et les dates de cette interruption,
- la durée [totale] du stage (s'il est effectué en plusieurs parties),
- le nombre de jours hebdomadaires travaillés,
- \* le nature du temps de travail (avec, au besoin, des commentaires pour préciser),
- \* le nombre de jours hebdomadaires
- \* le nombre d'heures de travail hebdomadaire (par défaut « 35.00 » heures),
- le pourcentage ou la quotité travaillée = pourcentage de temps de travail (par défaut à 100%), pour les stages à temps partiels (deux jours par semaine, par exemple)
- \* l'existence d'une gratification, son montant (au format 999.99), ses modalités de versement, il est conseillé de renseigner la gratification au format heure soit 3.60 euros/heure
- comment le stage a été trouvé [Réponse à une annonce, candidature spontanée, réseau],
- confidentialité du sujet et du thème,
- la méthode de suivi du stagiaire,
- la liste des éventuels avantages en nature offerts au stagiaire,
- la nature du travail à fournir suite au stage
- la modalité de validation du stage
- la langue d'édition de la convention, vous pouvez choisir la langue de la convention Anglais, Espagnol et Allemand.

| Presiden d'une convention d'en-                                                                                | e E. Confern du stane                                |                                                  |  |  |  |  |
|----------------------------------------------------------------------------------------------------|------------------------------------------------------|--------------------------------------------------|--|--|--|--|
| sreation o une convention - Etap                                                                               | e e - Comena da stage                                |                                                  |  |  |  |  |
|                                                                                                    |                                                      |                                                  |  |  |  |  |
| Contenu du stage                                                                                               |                                                      |                                                  |  |  |  |  |
| Type de stage *                                                                                                | Obligatoire                                          |                                                  |  |  |  |  |
| The second second second second second second second second second second second second second second second s |                                                      |                                                  |  |  |  |  |
| i nematique du stage -                                                                                         | Administration publique                              |                                                  |  |  |  |  |
|                                                                                                    | test                                                 |                                                  |  |  |  |  |
| Sujet *                                                                                                    |                                                      |                                                  |  |  |  |  |
|                                                                                                    |                                                      |                                                  |  |  |  |  |
|                                                                                                    |                                                      |                                                  |  |  |  |  |
| Fonctions et têches *                                                                                          |                                                      |                                                  |  |  |  |  |
| (apparaitra sur la convention)                                                                                 |                                                      |                                                  |  |  |  |  |
|                                                                                                    |                                                      |                                                  |  |  |  |  |
|                                                                                                    |                                                      |                                                  |  |  |  |  |
| Compétences *                                                                                                  |                                                      |                                                  |  |  |  |  |
|                                                                                                    | 11                                                   |                                                  |  |  |  |  |
|                                                                                                    |                                                      |                                                  |  |  |  |  |
|                                                                                                    |                                                      |                                                  |  |  |  |  |
| Détalis                                                                                                    |                                                      |                                                  |  |  |  |  |
|                                                                                                    | 41                                                   |                                                  |  |  |  |  |
| Dates ( basely a                                                                                               |                                                      |                                                  |  |  |  |  |
| uates / noraires                                                                                               |                                                      |                                                  |  |  |  |  |
| Début du stage le *                                                                                            |                                                      |                                                  |  |  |  |  |
| Ele du stana la t                                                                                              | -                                                    |                                                  |  |  |  |  |
| Fin du stage le "                                                                                              | Last                                                 |                                                  |  |  |  |  |
| Interruption au cours du stage                                                                                 |                                                      |                                                  |  |  |  |  |
|                                                                                                    | O oul O non                                          |                                                  |  |  |  |  |
| Ourse effective du state e                                                                                     | a baurar                                             |                                                  |  |  |  |  |
| Unce elective du stage e                                                                                       |                                                      |                                                  |  |  |  |  |
| Nombre de jours de travail heb                                                                                 | odomadaires * 5                                      |                                                  |  |  |  |  |
| Terror de travell à                                                                                            | Terror cielo                                         |                                                  |  |  |  |  |
| Terripa ve vavan                                                                                               |                                                      |                                                  |  |  |  |  |
| Nombre d'heures hebdomadal                                                                                     | res *                                                |                                                  |  |  |  |  |
| (nombre d'heures par semaine                                                                                   | au format 99.99)                                     |                                                  |  |  |  |  |
|                                                                                                    |                                                      |                                                  |  |  |  |  |
| Commentaire sur le temps                                                                                       | de travall                                           |                                                  |  |  |  |  |
|                                                                                                    |                                                      |                                                  |  |  |  |  |
|                                                                                                    |                                                      |                                                  |  |  |  |  |
| Nombre de jours de congés au                                                                                   | utorisés                                             |                                                  |  |  |  |  |
| (ou modalités des congés et al                                                                                 | utorisations d'absence durant le stage)              |                                                  |  |  |  |  |
| Gratification                                                                                                  |                                                      |                                                  |  |  |  |  |
|                                                                                                    |                                                      |                                                  |  |  |  |  |
| Gratification au cours du stage ? *                                                                            |                                                      |                                                  |  |  |  |  |
|                                                                                                    |                                                      |                                                  |  |  |  |  |
| Divers                                                                                                    |                                                      |                                                  |  |  |  |  |
| Comment le stage a-t-ll été tro                                                                                | uvé ? *                                              |                                                  |  |  |  |  |
|                                                                                                    |                                                      |                                                  |  |  |  |  |
| Confidentialité du sujet/theme du stage O oul O non                                                            |                                                      |                                                  |  |  |  |  |
|                                                                                                    |                                                      |                                                  |  |  |  |  |
|                                                                                                    |                                                      |                                                  |  |  |  |  |
| Modalité de sulvi du stagiaire par l'établissement (sulvi hebdo, RDV tél)                                      |                                                      |                                                  |  |  |  |  |
|                                                                                                    |                                                      |                                                  |  |  |  |  |
|                                                                                                    |                                                      |                                                  |  |  |  |  |
| Liste des avantages en nature (restauration, hébergement, remboursement)                                       |                                                      |                                                  |  |  |  |  |
|                                                                                                    |                                                      |                                                  |  |  |  |  |
|                                                                                                    |                                                      |                                                  |  |  |  |  |
| Nature de travail à fournir suite au stage Rapport de Stage                                                    |                                                      |                                                  |  |  |  |  |
| Hedeliki de unidation du stana                                                                                 |                                                      |                                                  |  |  |  |  |
| wouslite de validation du stage                                                                                |                                                      | Boutenance                                       |  |  |  |  |
|                                                                                                    |                                                      |                                                  |  |  |  |  |
| Si le stagiaire doit être présen                                                                               | t la nuit, le dimanche, ou un jour férié, préciser : |                                                  |  |  |  |  |
|                                                                                                    |                                                      |                                                  |  |  |  |  |
|                                                                                                    |                                                      |                                                  |  |  |  |  |
| Langue convention                                                                                              |                                                      | Français (Convention nationale, stage en FRANCE) |  |  |  |  |
|                                                                                                    |                                                      |                                                  |  |  |  |  |
|                                                                                                    |                                                      |                                                  |  |  |  |  |
| - Detection of                                                                                                 | Malliday                                             |                                                  |  |  |  |  |
| ~ Precedent                                                                                                    | valider                                              |                                                  |  |  |  |  |
|                                                                                                    |                                                      |                                                  |  |  |  |  |

Une fois tous les champs obligatoires remplis, cliquez sur « Valider ». Un récapitulatif s'affichera pour une seconde validation.

#### 2.2.6 « Etape 6 : Recherche Enseignant-Référent»

Un moteur de recherche vous propose d'interroger la base « enseignants ». Cette étape peut être ignorée dans l'immédiat, puis renseignée plus tard, si vous n'avez pas l'information.

| Création d'une convention - Etape 6 - Recherche enseignant référent                                                       |  |  |  |  |
|----------------------------------------------------------------------------------------------------|--|--|--|--|
|                                                                                                    |  |  |  |  |
| Veuillez entrer le nom (et prénom) de l'enseignant recherché et/ou le département d'affectation                           |  |  |  |  |
|                                                                                                    |  |  |  |  |
| Nom                                                                                                    |  |  |  |  |
| Prénom                                                                                                    |  |  |  |  |
|                                                                                                    |  |  |  |  |
| < Précédent Rechercher >                                                                                                  |  |  |  |  |
|                                                                                                    |  |  |  |  |
| Si vous ne connaissez pas actuellement l'enseignant qui sera tuteur de ce stage, vous pouvez<br>passer à l'étape suivante |  |  |  |  |
| F                                                                                                    |  |  |  |  |

Entrez au moins 2 lettres :

- Si le résultat donne une seule réponse, cliquez sur « Valider » pour sélectionner le responsable pédagogique.
- Si le résultat donne plusieurs réponses, cliquez sur l'icône Q pour sélectionner la personne souhaitée, puis sur « Valider ».

#### 2.2.7 « Etape 7 : Signataire »

Le « signataire » est la personne qui signera la convention de stage au nom de l'établissement d'accueil.

Cette étape peut être ignorée dans l'immédiat, puis renseignée plus tard, si vous n'avez pas l'information.

| Etape 7 - Représentant légal de l'établissement UF    | 'EM                   |
|-------------------------------------------------------|-----------------------|
| < Précédent                                           |                       |
| Veuillez choisir le signataire (représentant légal de | l'établissement UPEM) |
| Sélectionner un signataire                            |                       |
|                                                       |                       |
| Contact sélectionné :                                 |                       |
| Madame PETIBON Céline                                 |                       |
| celine.cassegrain-petibon@u-pem.fr                    |                       |
| Modifier le contact ?                                 |                       |
|                                                       | Valider               |

Cliquez sur « *Sélectionner un signataire* » pour afficher les services enregistrés dans cet établissement d'accueil et les contacts rattachés.

Il est possible à ce niveau de modifier un service, d'en créer un nouveau, d'ajouter un nouveau contact...

Lorsque le contact est choisi, cliquez sur « *Sélectionner* ». Un écran de validation vous permettra de vérifier les données en affichant les coordonnées de contact de ce signataire.

Cliquez enfin sur « Valider » pour passer à l'étape suivante.

#### 2.2.8 « Etape 8 : Récapitulatif de la convention »

Le récapitulatif vous permet de contrôler l'ensemble des données enregistrées.

| euiliez valider les informations de la convention | 1:                                                                                 |
|---------------------------------------------------|------------------------------------------------------------------------------------|
| Numéro étudiant                                   |                                                                                    |
| Nom                                               |                                                                                    |
| Prénom                                            | LOUIS                                                                              |
| Votre étape d'étude                               | 1SP2 - L2 SCIENCES ET TECHNIQUES DES ACTIV PHYSIQUES ET SPORTIVES                  |
| /otre UFR                                         | 915 - UFR DE STAPS CHAMPS                                                          |
| lément pédagogique                                | 0 crédit(s)                                                                        |
| dresse permanente de l'étudiant                   |                                                                                    |
| ode postal                                        | 77360 - VAIRES-SUR-MARNE - FRANCE                                                  |
| éléphone                                          |                                                                                    |
| éléphone Portable                                 |                                                                                    |
| ourriel de l'étudiant à l'université              | Ibeaun01@etud.u-pem.fr                                                             |
| ourriel personnel                                 |                                                                                    |
| otre affiliation à la sécurité sociale            | En qualité d'étudiant(e)                                                           |
| otre caisse d'assurance maladie                   | Régimes spéciaux                                                                   |
| ype de stage                                      | Obligatoire                                                                        |
| hématique du stage                                | Administration publique                                                            |
| ujet                                              | Gestionnaire des Offres                                                            |
| onctions et tâches                                | Gestion des offres de stages - Aide au service                                     |
| ompétences                                        | - Esprit d'équipe - Relation avec les entreprises - Autonomie - Outil : Pstage     |
| étails                                            |                                                                                    |
| ébut du stage le                                  | 14/12/2015                                                                         |
| n du stage le                                     | 30/08/2018                                                                         |
| terruption au cours du stage                      | Non                                                                                |
| ombre de jours de travail hebdomadaires           | 6                                                                                  |
| emps de travail                                   | Moins d'un mi-temps                                                                |
| ommentaire sur le temps de travail                |                                                                                    |
| ombre d'heures hebdomadaires                      | 10.00                                                                              |
| ourcentage de quotité travaillée                  | 100                                                                                |
| ombre de jours de congés autorisés                |                                                                                    |
| iratification au cours du stage ?                 | Oui                                                                                |
| nontant de la gratification en euros              | 9.61 par heure - Brut                                                              |
| rigine du stage                                   | Réponse à une offre de stage                                                       |
| onfidentialité du sujet/theme du stage            | N                                                                                  |
| lodalité de suivi du stagiaire par l'établissemen | t                                                                                  |
| iste des avantages en nature                      |                                                                                    |
| ature de travail à fournir suite au stage         | Rapport de Stage                                                                   |
| lodalité de validation du stage                   | Soutenance                                                                         |
| as particulier                                    |                                                                                    |
| nseignant Référent                                | NIVOLLE Patrick - Service d'Information d'Orientation et Insertion Professionnelle |
| tablissement d'accueil                            | UPEM MARNE LA VALLEE CEDEX 2 FRANCE                                                |
| ieu du stage                                      | SIO-IP MARNE LA VALLEE CEDEX 2 FRANCE                                              |
| uteur professionnel                               | Madame PETIBON Céline                                                              |
|                                                   |                                                                                    |

#### Cliquez sur « Créer » pour confirmer l'enregistrement de la convention dans Pstage.

Un numéro de convention lui est attribué automatiquement par l'application.

Vous pouvez revenir sur une étape précédente pour modifier des informations autant de fois que vous le voulez tant que la convention n'est pas validée, en cliquant sur les onglets du menu supérieur.

Vous avez maintenant la possibilité d'obtenir un récapitulatif de votre convention. Ce document est exporté au format .pdf et peut ainsi être imprimé ou envoyé par courriel.

2.2.9 « Etape 9 : Impression »

**ATTENTION :** pour imprimer votre convention de stage, il vous faudra préalablement demander la validation *informatique* de votre convention de stage à votre responsable de formation et/ou votre secrétariat de formation [Cf. 2.2.10, validation de la convention].

Une fois cette validation obtenue, vous pouvez imprimer la convention via un fichier .pdf. Vous pouvez ainsi l'archiver ou encore l'envoyer par courriel à vos tuteurs professionnels et pédagogiques.

| Etudiant                                                                                                    | Etab. d'Accueil             | Service d'accueil       | Tuteur Professionnel       | Stage     | Enseignant Referent | Signataire | Recapitulatif | Impression | Validation | Avenant | Commentaire | Evaluation du Stage |
|----------------------------------------------------------------------------------------------------|-----------------------------|-------------------------|----------------------------|-----------|---------------------|------------|---------------|------------|------------|---------|-------------|---------------------|
| Impression                                                                                                    | de la convention 1          | 2899                    |                            |           |                     |            |               |            |            |         |             |                     |
|                                                                                                    | Etape 9 - Impression        |                         |                            |           |                     |            |               |            |            |         |             |                     |
| Impressio                                                                                                    | Impression de la convention |                         |                            |           |                     |            |               |            |            |         |             |                     |
| Numéro d                                                                                                    | e convention                |                         |                            |           |                     |            |               |            |            |         |             |                     |
| Nom                                                                                                    |                             | L                       | OUIS                       |           |                     |            |               |            |            |         |             |                     |
| Langue d'                                                                                                    | impression de la co         | onvention : Français (C | Convention nationale, stag | e en FRAN | ICE)                |            |               |            |            |         |             |                     |
| Pour l'impression de cette convention, vous devez vous reporter aux instructions fournies par votre service de scolarité ou composante. |                             |                         |                            |           |                     |            |               |            |            |         |             |                     |
| Impres                                                                                                    | Impression de la convention |                         |                            |           |                     |            |               |            |            |         |             |                     |

#### 2.2.10 « Validation »

La vérification et la validation sont des étapes réalisées par votre formation.

| UP                                                                                                    |              |                       |                     |                          |               | Applic<br>Gestion des conve     | ation S<br>ntions et des | <b>tage</b><br>offres de stage |            |            |         |             |                     |
|----------------------------------------------------------------------------------------------------|--------------|-----------------------|---------------------|--------------------------|---------------|---------------------------------|--------------------------|--------------------------------|------------|------------|---------|-------------|---------------------|
|                                                                                                    |              |                       | Accueil             |                          |               | Besoir                          | n d'aide ?               |                                |            |            | Déco    | onnexion    |                     |
| Conventions de Stage                                                                                                    | Etudiant     | Etab. d'Accueil       | Service d'accueil   | Tuteur Professionnel     | Stage         | Enseignant Referent             | Signataire               | Recapitulatif                  | Impression | Validation | Avenant | Commentaire | Evaluation du Stage |
|                                                                                                    | Validation d | le la convention 132  | 09                  |                          |               |                                 |                          |                                |            |            |         |             |                     |
| Etablissements d'accueil                                                                                                    | Velideri     |                       | In annual in a      |                          |               |                                 |                          |                                |            |            |         |             |                     |
| Offres                                                                                                    | La conve     | ention est considérée | comme validée pédag | ogiquement lorsque le pr | ojet de stage | e saisi par l'étudiant a été vé | rifié, l'autorisar       | it ainsi à l'imprimer.         |            |            |         |             |                     |
| Évaluations des stages       Example:         Évaluations des stages       BEAUNE LOUIS         Début du stage le       1300/0216         Sujet       test         Fonctions ettaches       test         Modalité de validation du stage Soureance       UPEN MARIE LA VALLEE CEDEX 2 FRANCE         Lieu du stage       SOU-PMARIE LA VALLEE CEDEX 2 FRANCE         Cette convention n'est pas encore validée pédagogiquement.         Image:       Attention : La convention ne peut plus être modifiée par l'étudiant une fois validée pédagogiquement. |              |                       |                     |                          |               |                                 |                          |                                |            |            |         |             |                     |
|                                                                                                    |              |                       | Accueil             |                          |               | Besoir                          | n d'aide ?               |                                |            |            | Déco    | onnexion    |                     |

Ces étapes ouvrent l'accès à l'édition des avenants et à la saisie de votre fiche d'évaluation de stage.

#### 2.3. Créer un avenant

Pour créer un premier avenant, cliquez sur l'icône<sup>(3)</sup>.

L'application vous demandera de donner la raison de cet avenant : tapez votre texte (court) dans le cadre.

Il n'y a rien à valider : les options apparaîtront rapidement, vous permettant de préciser la modification apportée au stage.

| Création d'un avenant rectifiant la convention n° 12899 |                                                  |
|---------------------------------------------------------|--------------------------------------------------|
| Titre de l'a                                            | venant *                                         |
| Rupture (                                               | Oui   Non                                        |
| Modificat                                               | ion du sujet de stage : 🔘 Oui 🖲 Non              |
| Modificat                                               | ion de la période de stage : 🔘 Oui 🖲 Non         |
| Modificat                                               | ion du montant de la gratification : 🔘 Oui 🖲 Non |
| Modificat                                               | ion du lieu de stage : 🔘 Oui 🖲 Non               |
| Modifical                                               | tion du tuteur professionnel : 🔘 Oui 🖲 Non       |
| Modificat                                               | ion de l'enseignant référent : 🔘 Oui 🖲 Non       |
| Moer d                                                  | e la modification *                              |
|                                                         |                                                  |
|                                                         | Creer Pavenant                                   |
| Retour                                                  |                                                  |

Cliquez sur « Créer l'avenant », puis vérifiez et confirmez l'enregistrement de l'avenant.

| Récapitulatif de l'avenant rectifiant la convention n° 12899 |                                         |
|--------------------------------------------------------------|-----------------------------------------|
|                                                              |                                         |
| Titre de l'avena                                             | nt : Gratification                      |
| Changement du monte                                          | at de la contification :                |
| Changement du monta                                          | en de la gradication .                  |
| Nouveau montant d                                            | a la gratification : 7.54 Net par heure |
|                                                              | e le grannearon : n.o river per neure   |
|                                                              |                                         |
|                                                              |                                         |
|                                                              | Confirmer et enregistrer l'avenant      |
|                                                              |                                         |
|                                                              |                                         |
| Retour                                                       |                                         |
|                                                              |                                         |
|                                                              |                                         |

Comme pour la convention, l'avenant peut être exporté au format .pdf pour impression, archivage ou envoi par courriel : cliquez sur « *Imprimer* ».

De même, il doit être validé après signature : cliquez sur « Valider ». Il ne pourra plus être modifié.

## 3. Visualiser les fiches d'évaluation

| UP                       |                                                                                                    | Application Stage<br>Gestion des conventions et des offres de stage |             |
|--------------------------|----------------------------------------------------------------------------------------------------|---------------------------------------------------------------------|-------------|
| EM_                      | Accueil                                                                                                    | Besoin d'aide ?                                                     | Déconnexion |
| Conventions de Stage     |                                                                                                    |                                                                     |             |
| Établissements d'accueil | Bienvenue sur l'application de gestion des conventions et des offres de Stage.                              |                                                                     |             |
| Offres                   | Documents annexes :                                                                                         |                                                                     |             |
| Évaluations des stages   | Visualiser mes fiches d'évaluation<br>Notices Dilinques Convention de stage (Anglais - Espagnol - Allemand) |                                                                     |             |

|    |                   |          | Acc           | cueil                                     | Besoin d'aide ?        |                                                                           |             |                              | Déconnexion |
|----|-------------------|----------|---------------|-------------------------------------------|------------------------|---------------------------------------------------------------------------|-------------|------------------------------|-------------|
| _  |                   |          |               |                                           |                        |                                                                           |             |                              |             |
| Re | echercher une év  | aluation |               |                                           |                        |                                                                           |             |                              |             |
|    |                   |          |               |                                           |                        |                                                                           |             |                              |             |
|    | n°convention<br>€ | Étudiant | Établissement | Période                                   | UFR                    | Étape d'étude                                                             | Année Univ. | Évaluation par<br>l'étudiant | _           |
|    |                   | LOUIS    | UPEM          | Du 14<br>décembre 2015<br>au 30 juin 2016 | UFR DE STAPS<br>CHAMPS | L2 SCIENCES<br>ET<br>TECHNIQUES<br>DES ACTIV<br>PHYSIQUES ET<br>SPORTIVES | 2015/2016   | - Non saisie                 | →           |
| ľ  |                   |          |               |                                           |                        |                                                                           |             |                              |             |
|    |                   |          |               |                                           |                        |                                                                           |             |                              |             |
|    |                   |          |               |                                           |                        |                                                                           |             |                              |             |

Il est possible de voir le détail de chaque convention, ainsi que de remplir votre évaluation de votre stage. Pour ce faire cliquer sur, puis sur « *Compléter la fiche* ». Une fiche d'évaluation s'ouvre alors :

| Avez-vous rencontré des difficultés pour trouver un stage ?<br>Non, il est automatiquement proposé dans le cadre de la formation<br>Non, je l'ai trouvé assez facilement par moi-même<br>Oui jai eu des difficultés | Combien de temps a duré votre recherche de stage ?<br>1 jour à 1 semaine<br>2 semaines à 1 mois<br>1 mois à 3 mois<br>3 mois à 6 mois<br>4 de 6 mois                                                                         |
|----------------------------------------------------------------------------------------------------|----------------------------------------------------------------------------------------------------|
| Combien d'établissement(s) d'accueil avez-vous prospecté(s) ?<br>○ 1 à 5<br>○ 6 à 10<br>○ 11 à 20<br>○ 20 et plus                                                                                                   | Quel(s) procédé(s) de démarchage avez-vous utilisé(s) :<br>Mail Oui ® Non<br>Téléphone Oui ® Non<br>Courrier Oui ® Non<br>Prospection directe Oui ® Non                                                                      |
| Comment avez-vous trouvé votre stage ? (récupération de l'information depuis la<br>convention)<br>Réponse à une offre de stage                                                                                      | Comment avez-vous déterminé le contenu de stage ?<br>Proposé par votre tuteur professionnel<br>Proposé par votre tuteur enseignant<br>Élaboré par votre tuteur enseignant<br>Hégoré artous-même<br>Négoré arteur les parties |
| Avez-vous été accompagnéte) dans vos démarches ?<br>Oui ® Non<br>Si non, pourquoi ?<br>Par choix<br>Par méconnaissance des dispositifs proposés par votre université<br>Enregistrer                                 | Est-ce que les modalités d'évaluation de stage vous ont<br>clairement<br>présenties avant le début du stage ?<br>Out <sup>®</sup> Non                                                                                        |
| Suivant >>                                                                                                    | ]                                                                                                    |

## 4. Rechercher un établissement d'accueil

| UP                       |                                                                              | Application Stage<br>Gestion des conventions et des offres de stage |             |
|--------------------------|------------------------------------------------------------------------------|---------------------------------------------------------------------|-------------|
|                          | Accueil                                                                      | Besoin d'aide ?                                                     | Déconnexion |
| Conventions de Stage     |                                                                              |                                                                     |             |
| Établissements d'accueil | Rechercher un établissement d'accueil es conventions et des offres de Stage. |                                                                     |             |
| Offres                   | Documents annexes :                                                          |                                                                     |             |
| Évaluations des stages   | Notices bilingues Convention de stage (Anglais - Espagnol - Allemand)        |                                                                     |             |
|                          |                                                                              |                                                                     |             |
|                          |                                                                              |                                                                     |             |
|                          |                                                                              |                                                                     |             |
|                          |                                                                              |                                                                     |             |
|                          |                                                                              |                                                                     |             |
|                          |                                                                              |                                                                     |             |

Il est possible de rechercher un établissement présent dans la base de données. Vous pouvez choisir l'entrée de votre recherche.

La recherche à partir du numéro Siret est la plus précise.

Vous pouvez également passer par sa raison sociale, son activité ou son numéro de téléphone (très précis) ou tout simplement par son nom (ou une partie de son nom), et éventuellement en ajoutant le numéro de département pour restreindre la recherche.

| UP                       |                                                                                | Application Stage<br>Gestion des conventions et des offres de stage       |             |
|--------------------------|--------------------------------------------------------------------------------|---------------------------------------------------------------------------|-------------|
| EM                       | Accueil                                                                        | Besoin d'aide ?                                                           | Déconnexion |
| Conventions de Stage     | Recherche d'établissements                                                     |                                                                           |             |
| Établissements d'accueil | Choisissez votre type de recherche :                                           |                                                                           |             |
| Offres                   | Par Raison Sociale Par Numéro Siret Par Activité                               | Par Tél/Fax Par Adresse                                                   |             |
| Évaluations des stages   | Recherche par Raison sociale : Indiquez la Raison sociale de l'établissement r | echerché (si le champs est laissé vide, la recherche ne sera pas filtrée) |             |
|                          | Pays                                                                           |                                                                           |             |
|                          | Rechercher                                                                     |                                                                           |             |
|                          |                                                                                |                                                                           |             |
|                          |                                                                                |                                                                           |             |
|                          |                                                                                |                                                                           |             |
|                          |                                                                                |                                                                           |             |

Cliquez sur « Rechercher » pour afficher le résultat qui apparaitra sous forme de tableau.

Besoin d'aide ?

Cliquez sur l'icône pour consulter la fiche de l'établissement.

Déconnexion

## **5.** Rechercher une offre (stage, alternance, emploi)

| UP                       |                                                                                | Application Stage<br>Gestion des conventions et des offres de stage |             |
|--------------------------|--------------------------------------------------------------------------------|---------------------------------------------------------------------|-------------|
| EM                       | Accueil                                                                        | Besoin d'aide ?                                                     | Déconnexion |
| Conventions de Stage     |                                                                                |                                                                     |             |
| Établissements d'accueil | Biervenue sur l'application de gestion des conventions et des offres de Stage. |                                                                     |             |
| Offres                   | Rechercher une offre     Motice Convention de stage                            |                                                                     |             |
| Évaluations des stages   | Notices bilingues Convention de stage (Anglais - Espagnol - Allemand)          |                                                                     |             |
|                          |                                                                                |                                                                     |             |
|                          |                                                                                |                                                                     |             |
|                          |                                                                                |                                                                     |             |
|                          |                                                                                |                                                                     |             |
|                          |                                                                                |                                                                     |             |
|                          |                                                                                |                                                                     |             |
|                          | Accueil                                                                        | Bosnin d'aide ?                                                     | Déconnexion |

L'application Pstage vous permet de rechercher des offres de stages, d'emploi ou d'alternance spécialement déposées sur le site de l'université par des employeurs à la recherche d'un stagiaire, d'un alternant ou d'un collaborateur. Nous recevons plusieurs offres par jour pendant l'année universitaire dans tous les domaines de formation de l'UPEM.

Il vous est possible de rechercher une offre présente dans la base de données en indiquant soit l'intitulé, l'année universitaire, le type d'offre/contrat, la commune, le code postal, le pays, le domaine de l'offre ou encore via des mots-clés.

| Recherche d'offres                          |                                   |                                  |                                     |  |
|---------------------------------------------|-----------------------------------|----------------------------------|-------------------------------------|--|
| Numéro de l'offre<br>Intitulé               |                                   |                                  |                                     |  |
| Année universitaire  Type d'offre / Contrat |                                   |                                  |                                     |  |
| Commune                                     |                                   |                                  |                                     |  |
| Code postal                                 |                                   |                                  |                                     |  |
| Vous pouvez saisir plusieurs codes          | postaux en les séparant par u     | ın ";" : 54;55;57.               |                                     |  |
| Pays                                        |                                   |                                  |                                     |  |
|                                             | •                                 |                                  |                                     |  |
| Domaine de l'offre                          |                                   | •                                |                                     |  |
| Mots-clés                                   |                                   |                                  |                                     |  |
| (1) exemple : Raison sociale, numero :      | siret, activite principale, refer | rence de l'offre, competences, o | bservations, avantages, description |  |
| Recherche >                                 | Recherche Avancée                 | Ré-initialiser le formulaire     |                                     |  |

Cliquez sur « Rechercher » pour afficher le résultat qui apparaitra sous forme de tableau.

Cliquez sur l'icône pour consulter le détail de l'offre.

## **FOIRE AUX QUESTIONS**

#### Quelle est la différence entre le SIREN et le SIRET ?

Chaque entreprise est identifiée par un numéro unique d'identification : le **numéro SIREN**. Il est utilisé par tous les organismes publics et les administrations en relation avec l'entreprise. Attribué par l'Insee, il **comporte 9 chiffres.** 

Le **numéro SIRET** identifie les établissements de l'entreprise. Il se compose de **14 chiffres** correspondant : au numéro SIREN + à un numéro interne de classement.

#### Où puis-je obtenir le numéro Siret et le code APE /NAF2 ?

Vous devez demander ces informations auprès de l'organisme dans lequel vous allez effectuer votre stage.

Vous pouvez aussi trouver les numéros SIRET et code NAF sur internet aux adresses suivantes : <u>www.manageo.fr</u>, <u>www.infogreffe.fr</u>, <u>www.societe.com</u>, <u>www.bottin.fr</u>, etc...

Pour les établissements scolaires (écoles maternelles, primaires, collèges et lycées) vous le trouverez sur <u>www.lesecoles.net</u> via l'outil

Pour un stage à l'étranger : les entreprises étrangères n'ont pas de numéro SIRET, l'application ne bloque pas dans le cas si cette donnée n'est pas saisie.

#### Je n'arrive pas à saisir ma convention de stage, un message d'erreur apparaît à l'écran

L'application Pstage est fermée de minuit à 7h du matin, les week-ends et pendant les fermetures officielles de l'Université (congés de Noël et d'été).

#### Je souhaite effectuer un stage, comment dois-je m'y prendre ?

Il faut s'assurer que la formation dans laquelle vous êtes est inscrit permet de faire un stage, c'est à dire que le stage doit être inscrit dans la marquette de la formation. Pour cela, renvoyer l'étudiant auprès de son responsable de formation et de son secrétariat pédagogique.

#### Quelle est la durée maximale légale d'un stage ?

Le stage ne doit pas dépasser 6 mois soit 924 heures sauf si le rythme de la formation est particulier.

#### Une fois ma convention saisie dans Pstage quelle est la procédure à suivre ?

Vérifiez les informations saisies puis signalez votre saisie à votre formation pour qu'elle puisse valider dans Pstage votre convention.

Imprimez, dès la validation effectuée, votre convention de stage en **3 exemplaires**, puis faîtes signer vos conventions de stage par votre établissement d'accueil. Rapportez vos 3 exemplaires à votre secrétariat de formation pour signature. Dès que vous avez l'ensemble des signatures, votre formation conserve un exemplaire de la convention, vous devrez en transmettre un à votre organisme de stage et garder précieusement le dernier exemplaire restant.

<sup>&</sup>lt;sup>2</sup> APE : activité principale exercée, NAF : nomenclature des activités française

#### Je souhaite modifier ma convention de stage, je n'y arrive pas ?

La convention est sans doute validée. Vous devez prendre contact avec votre responsable de formation ou votre secrétariat pédagogique.

Car si la convention est déjà validée, il faudra annuler la validation pour apporter les modifications nécessaires.